### HOW TO SUBMIT AN AXP REPORT:

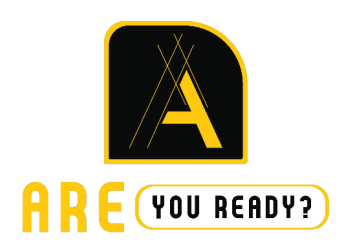

#### CREATE YOUR NCARB ACCOUNT (YOU'VE PROBABLY ALREADY DONE THIS).

- 1. Go to NCARB's official website.
- 2. Click "Login to My NCARB."
- 3. Click "Establish Record."
- 4. Fill in the required fields and click "Submit."
- 5. On your My NCARB homepage, click "Add" next to the NCARB Record option.
- Submit payment of \$100 (your firm will most likely pay for this).
- 7. Congrats! Start logging your hours!

### TRACK AXP HOURS DAILY.

**Download my AXP Template** (see study resources page) and fill it out everyday when you do your time for work.

This will save you SO much time when you do your AXP Experience Report. I can't remember what I had for breakfast yesterday, let alone what I worked on two weeks ago!

### SUBMIT AXP REPORT BI-WEEKLY.

This helps you know which categories you need hours in. So many of my friends ended up losing hours because they did not do this. The longer you put it off, the harder it is to do these reports. Remember, after eight months, you only get 50% credit!

## HOW TO SUBMIT AN AXP REPORT:

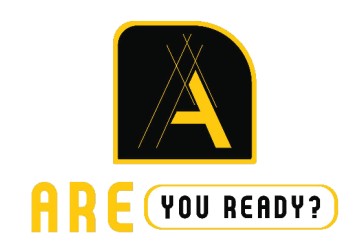

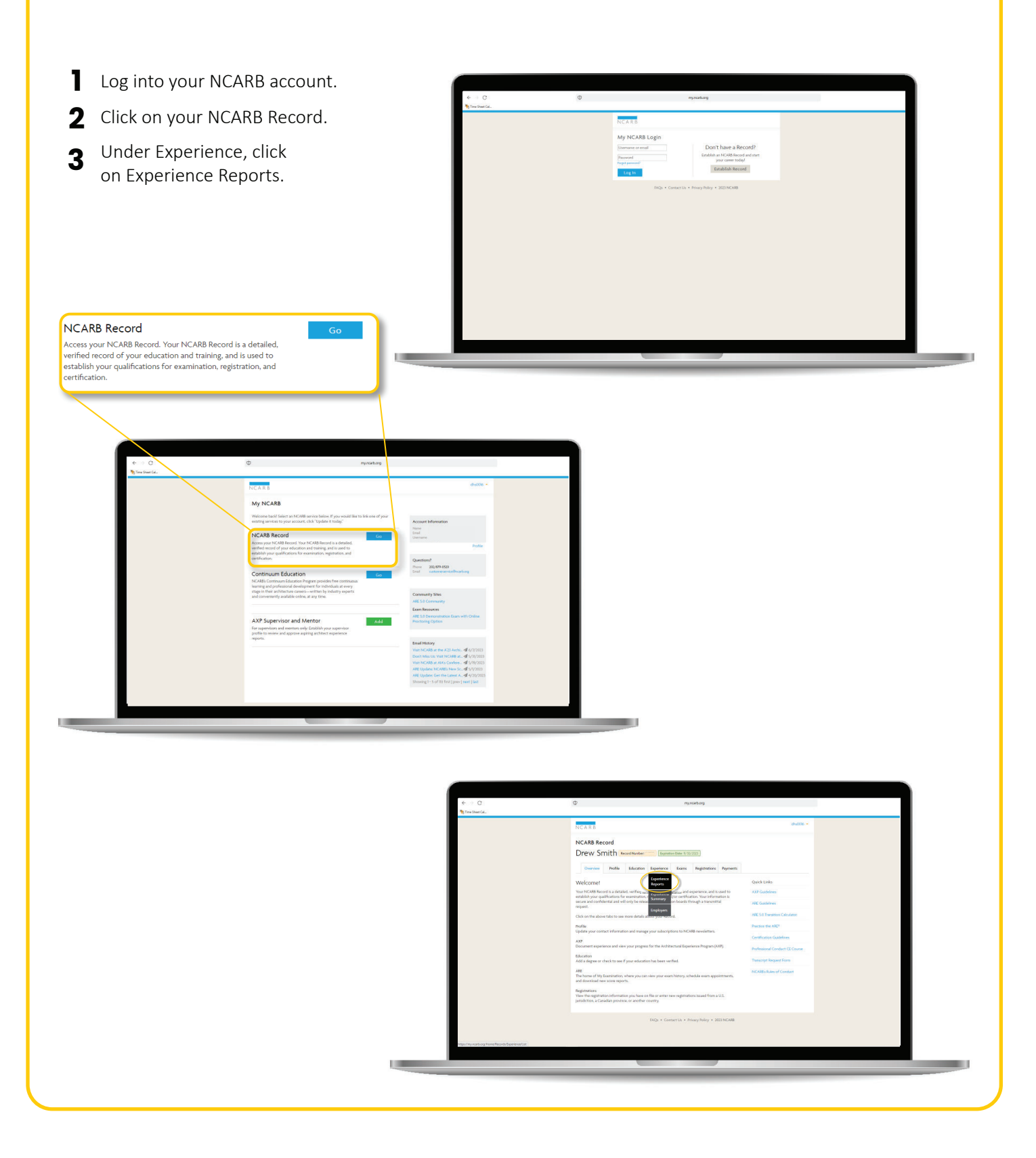

# **HOW TO SUBMIT AN AXP REPORT:**

5

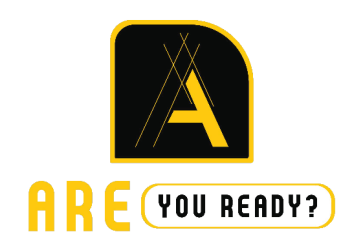

X

**4** Click New Experience Report. Fill the report out. If you are using my NCARB R AXP Hour Tracker, select "In Bulk." Drew Smith 6 Fill out your hours and submit. This can be a huge time sink... save yourself some time and use the free AXP Hour Tracker daily. Drew Smith Х Owning Builds

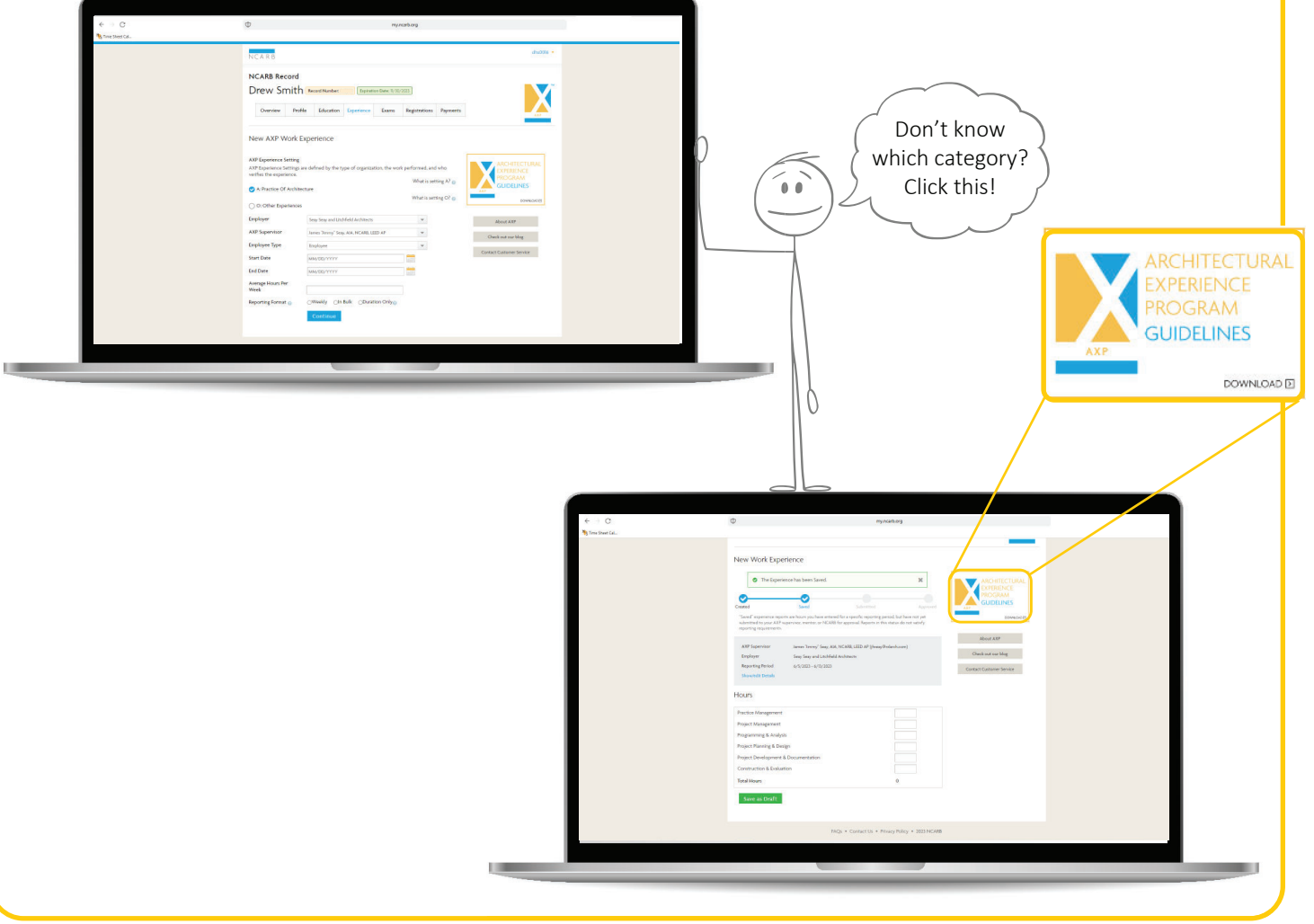